# Einstellungen für Backup und Wiederherstellung auf RV110W

## Ziel

Auf der RV110W kann ein Benutzer Konfigurationen der Einstellungen für den Router sichern oder wiederherstellen. Ein Benutzer kann dann im Notfall Konfigurationen schnell wiederherstellen, indem er eine Backup-Konfigurationsdatei hochlädt. In diesem Artikel wird erläutert, wie Sie die Einstellungen auf der RV110W sichern und wiederherstellen.

## Anwendbare Geräte

·RV110W

## Verfahrensschritte

Schritt 1: Wählen Sie mit dem Webkonfigurationsprogramm Administration > Backup/Restore Settings (Verwaltung > Einstellungen für Sicherung/Wiederherstellung). Die Seite "Einstellungen für Backup/Wiederherstellung" wird geöffnet:

| sonnyuration                                                                 | Download & Clear                      |                                                                                                    |
|------------------------------------------------------------------------------|---------------------------------------|----------------------------------------------------------------------------------------------------|
| Select                                                                       | Configuration                         | Time                                                                                                    |
| ۲                                                                            | Startup Configuration                 | 01/01/10 03:26 AM                                                                                                    |
| 0                                                                            | Mirror Configuration                  | 01/25/12 11:35 AM                                                                                                    |
| $\odot$                                                                      | Backup Configuration                  | 01/01/10 03:33 AM                                                                                                    |
| Download                                                                     | Clear                                 |                                                                                                    |
| onfiguration U<br>onfiguration U<br>ocate & select                           | Jpload<br>Jpload:                     | Intup Configuration © Backup Configuration                                                                                                    |
| onfiguration l<br>onfiguration L<br>ocate & select                           | Jpload<br>Jpload:                     | Intup Configuration O Backup Configuration                                                                                                    |
| onfiguration l<br>onfiguration L<br>ocate & select                           | Jpload<br>Jpload:                     | Intup Configuration © Backup Configuration<br>Browse                                                                                                    |
| onfiguration (<br>onfiguration (<br>ocate & select<br>onfiguration (         | Jpload<br>Jpload:                     | Intup Configuration © Backup Configuration<br>Browse<br>Start to Upload                                                                                                    |
| onfiguration (<br>onfiguration (<br>ocate & select<br>onfiguration (<br>opy: | Jpload<br>Jpload:  Startup<br>Startup | o Configuration vector for the startup Configuration vector for the startup configuration vector for the startup configuration vector for the startup configura |

Herunterladen oder Löschen einer Konfiguration.

Mit diesem Verfahren kann ein Benutzer eine Konfiguration im Notfall herunterladen oder löschen, wenn diese nicht mehr sinnvoll ist.

Schritt 1: Klicken Sie in der Tabelle Konfigurationsdownload und -löschung auf das Optionsfeld der Konfiguration, die Sie herunterladen oder löschen möchten.

| connyurau                                                            | on Download & Clear                         |                                                             |
|----------------------------------------------------------------------|---------------------------------------------|-------------------------------------------------------------|
| Select                                                               | Configuration                               | Time                                                        |
| ۲                                                                    | Startup Configuration                       | 01/01/10 03:26 AM                                           |
| 0                                                                    | Mirror Configuration                        | 01/25/12 11:35 AM                                           |
| 0                                                                    | Backup Configuration                        | 01/01/10 03:33 AM                                           |
| Download.                                                            | Clear                                       |                                                             |
| onfiguration                                                         | Upload<br>Upload:                           | Configuration 🔘 Backup Configuratior                        |
| onfiguration<br>onfiguration<br>ocate & sele                         | Upload:    Startup ct the upload file:      | Configuration © Backup Configuration<br>Browse              |
| onfiguration<br>onfiguration<br>ocate & sele                         | Upload:   Startup ct the upload file: Start | Configuration © Backup Configuration<br>Browse<br>to Upload |
| onfiguration<br>onfiguration<br>ocate & sele<br>onfiguration         | Upload:  Startup ect the upload file: Start | Configuration © Backup Configuration<br>Browse<br>to Upload |
| onfiguration<br>onfiguration<br>ocate & sele<br>onfiguration<br>opy: | Upload:  Startup Startup Copy Startup Co    | Configuration © Backup Configuration<br>Browse<br>to Upload |

Schritt 2: Klicken Sie auf **Herunterladen**, um eine Kopie der Konfiguration auf Ihrem Computer zu speichern, oder klicken Sie auf **Löschen**, um die Konfiguration zu löschen.

#### Laden Sie eine Konfiguration hoch.

Mit diesem Verfahren kann ein Benutzer eine Konfiguration vom Computer hochladen, um frühere Einstellungen schnell wiederherzustellen.

Schritt 1: Klicken Sie auf das Optionsfeld **Startkonfiguration**, wenn Sie eine Startkonfiguration hochladen möchten, und klicken Sie auf das Optionsfeld **Backup-Konfiguration**, wenn Sie eine Sicherungskonfiguration hochladen möchten.

| Configuratio                                   | on Download & Clear                                |                                                                                     |
|------------------------------------------------|----------------------------------------------------|-------------------------------------------------------------------------------------|
| Select                                         | Configuration                                      | Time                                                                                |
| ۲                                              | Startup Configuration                              | 01/01/10 03:26 AM                                                                   |
| 0                                              | Mirror Configuration                               | 01/25/12 11:35 AM                                                                   |
| $\odot$                                        | Backup Configuration                               | 01/01/10 03:33 AM                                                                   |
| Download.                                      | . Clear                                            |                                                                                     |
| omguration                                     | Upload                                             |                                                                                     |
| configuration                                  | Upload: <ul> <li>Upload:</li> <li>Stand</li> </ul> | artup Configuration © Backup Configuration<br>Browse                                |
| configuration                                  | Upload:   Sta  Ct the upload file:                 | artup Configuration © Backup Configuration<br>Browse<br>Start to Upload             |
| configuration<br>ocate & sele                  | Upload:  Sta Copy                                  | ertup Configuration © Backup Configuration<br>Browse<br>Start to Upload             |
| configuration<br>ocate & sele<br>configuration | Upload:  State Copy Startup                        | ertup Configuration  Browse  Start to Upload Configuration to Startup Configuration |

·Startkonfiguration - Diese Option ist eine Konfiguration, die verfügbar ist, wenn das Konfigurationsprogramm zum ersten Mal geöffnet wird.

·Backup-Konfiguration - Diese Option ist die aktuellste Konfiguration.

Schritt 2: Klicken Sie auf Durchsuchen, um die Konfigurationsdatei zu suchen.

Schritt 3: Wählen Sie die gewünschte Datei aus, und klicken Sie auf **Start, um die** Konfigurationsdatei hochzuladen.

#### Kopieren einer Konfiguration.

Mit diesem Verfahren kann ein Benutzer eine Konfiguration auf eine andere Konfiguration kopieren.

Schritt 1: Wählen Sie im Feld "Konfigurationskopie" eine Konfiguration aus, die aus dem ersten Dropdown-Menü "Kopieren" zu kopieren ist.

| O E Download      | Backup Configuration                               | 01/01/10 03:33 AM                    |
|-------------------|----------------------------------------------------|--------------------------------------|
| Configuration Upl | ioad: <ul> <li>Startup</li> <li>startup</li> </ul> | Configuration O Backup Configuration |

Schritt 2: Wählen Sie im zweiten Dropdown-Menü Copy (Kopieren) eine Konfiguration aus, die durch die Kopie ersetzt wird.

Schritt 3: Klicken Sie zum Kopieren auf Start.

#### Generieren eines Verschlüsselungsschlüssels

Ein Verschlüsselungsschlüssel trägt dazu bei, die Backup-Dateien sicherer zu machen. Dieses Verfahren zeigt, wie Sie einen Verschlüsselungsschlüssel erstellen.

Schritt 1a: Klicken Sie auf Erweiterte Einstellungen anzeigen.

| Backup / Re     | estore Settings       |                                          |
|-----------------|-----------------------|------------------------------------------|
|                 |                       |                                          |
| Configuration   | Download & Clear      |                                          |
| Select          | Configuration         | Time                                     |
| ۲               | Startup Configuration | 01/01/10 03:26 AM                        |
| 0               | Mirror Configuration  | 01/25/12 11:35 AM                        |
| 0               | Backup Configuration  | 01/01/10 03:33 AM                        |
| Download        | Clear                 |                                          |
| Locate & select | t the upload file:    | Browse                                   |
|                 | Start                 | to Upload                                |
| Configuration ( | Сору                  |                                          |
| Copy:           | Startup Co            | nfiguration 👻 to Startup Configuration 🤜 |
|                 | Star                  | t to Copy                                |
| Show A          | dvanced Settings      |                                          |

Schritt 1b: Das Feld Erweiterte Einstellungen wird angezeigt.

| Hide Adv     | anced Settings                                                                  |
|--------------|---------------------------------------------------------------------------------|
| Advanced Se  | tings                                                                           |
| Seed used to | Generate Encryption Key for Sensitive Data Protection in the Configuration File |
| Save         | Reset Encryption Seed to Default                                                |
|              |                                                                                 |

Schritt 2: Geben Sie in das Feld eine Wortgruppe mit einer beliebigen Zeichenkombination ein, die zum Erstellen eines Schlüssels verwendet werden soll.

Schritt 3: Klicken Sie auf Speichern, um die Änderungen zu speichern.